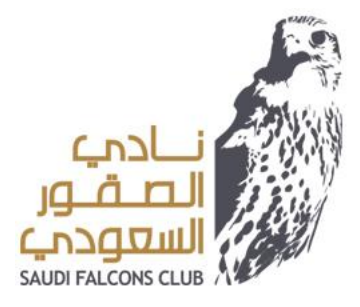

## نظام مشاركة الملفات Deem Drive

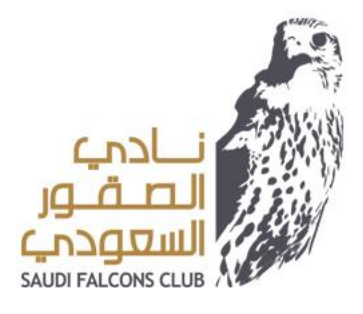

2- اختيار login with sso

|          | Deem File Sharing<br>ديــم لمشاركة الملفـات |   |
|----------|---------------------------------------------|---|
| S        |                                             |   |
| Password |                                             | ۲ |
|          | Log in                                      |   |
| ⇒        | Login with sso                              |   |
|          |                                             |   |

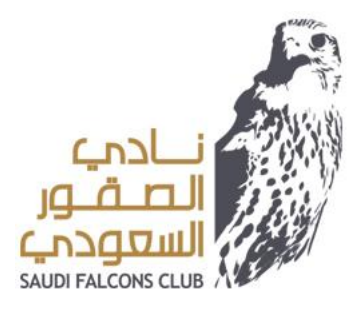

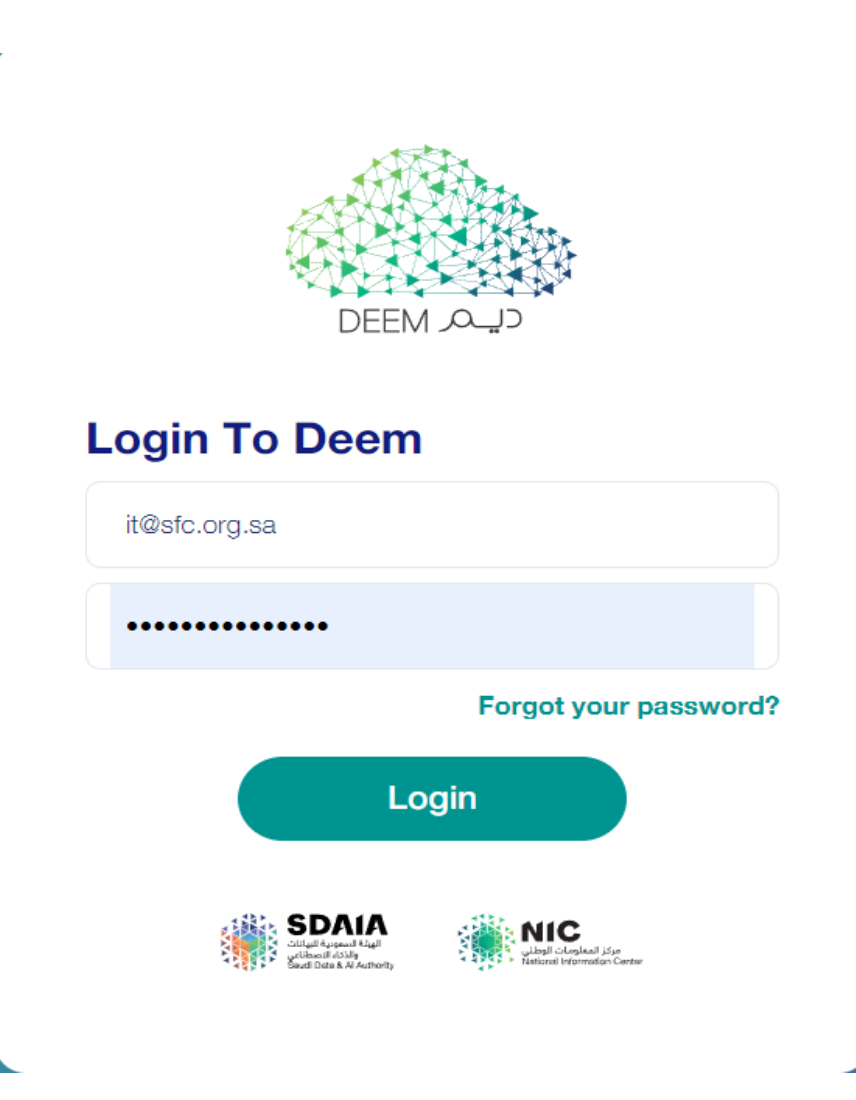

## 3-التسجيل بالإيميل و الرقم السري الخاص بك

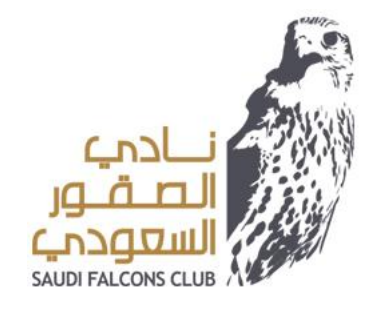

## 4- يمكنك تنزيل الملف من خلال العلامة في الأعلى او سحب الملف في الخانة المحدد في الصفحة.

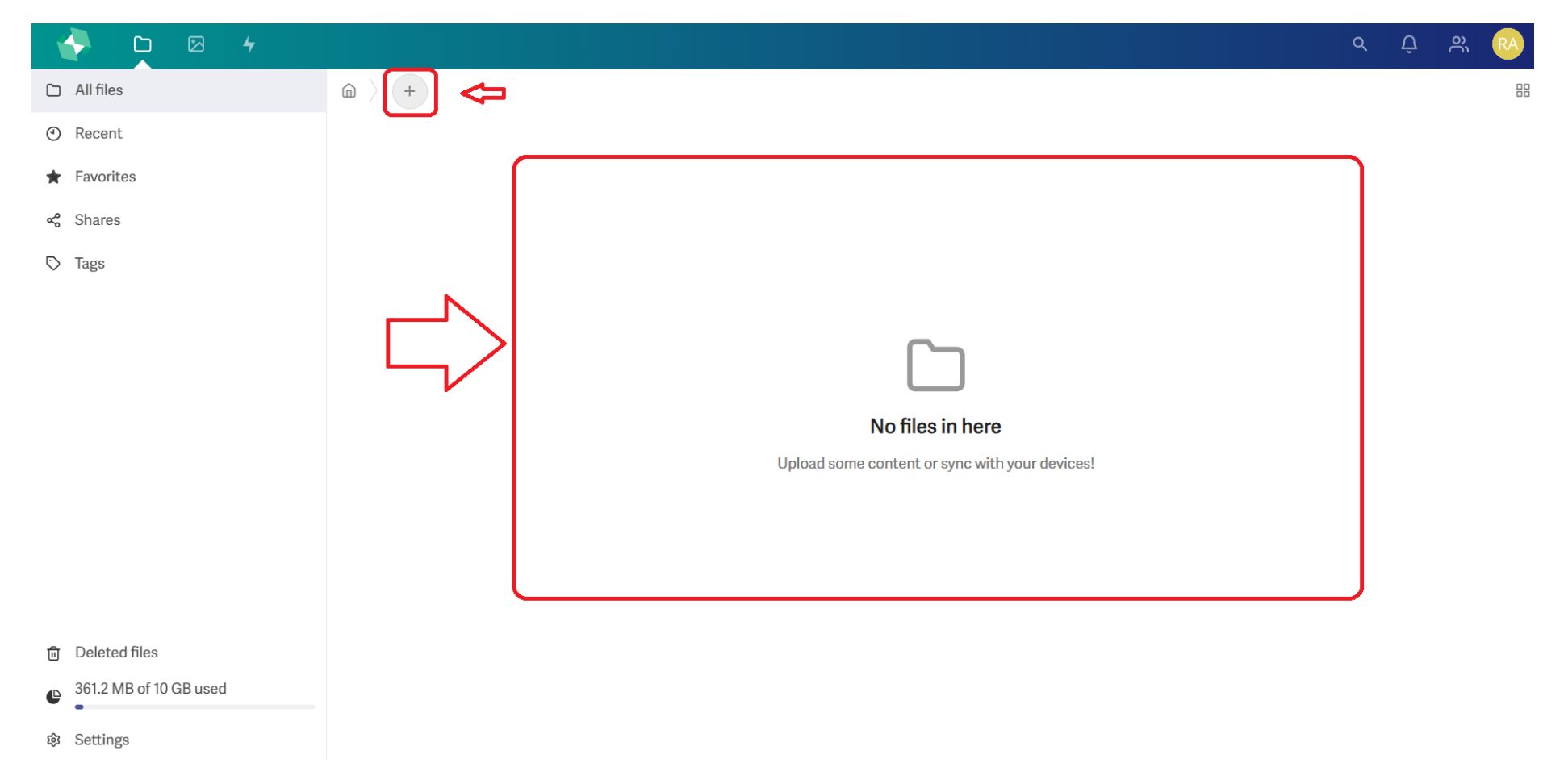

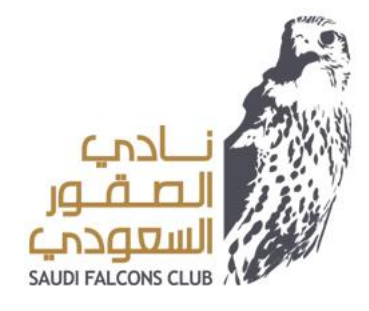

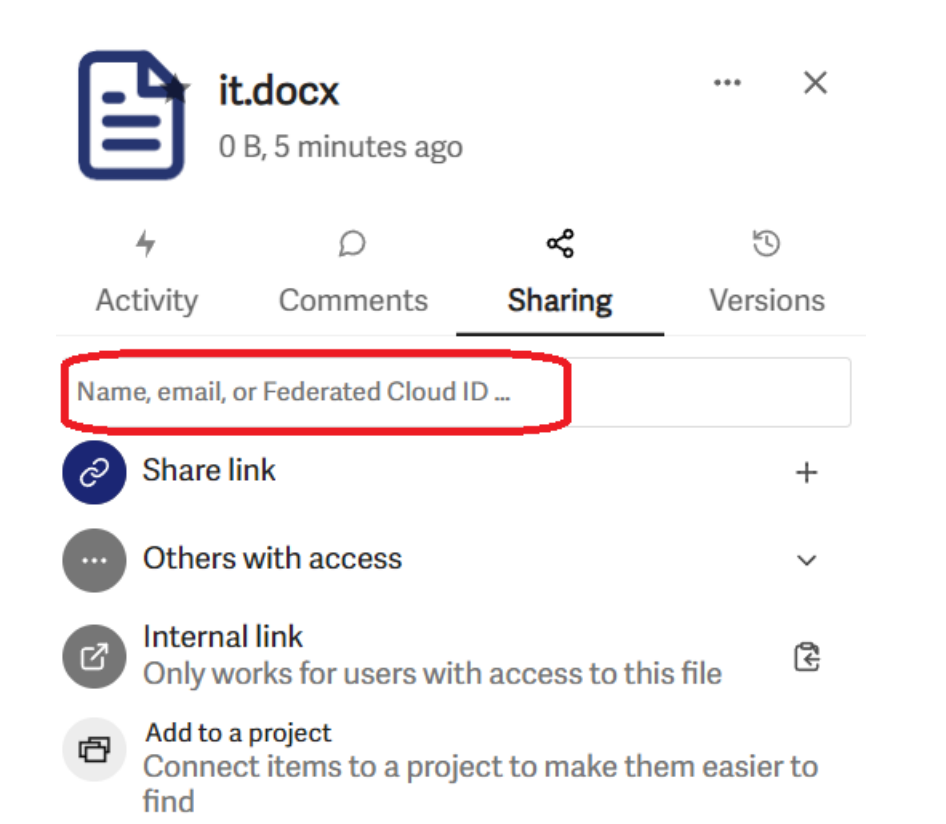

5-بعد تنزيل الملف و الرغبة في مشاركته داخليا في النادي يتم اختيار العلامة في الصورة اليمنى 6- يتم كتابة ايميل الشخص المراد مشاركة الملف معه في الخانة الموضحة في الجهة اليسرى

| Name 🗸  | Size       | e Modified       |
|---------|------------|------------------|
| it.docx | <b>e</b> c | KB 5 minutes ago |
| 1 file  |            | 0 B              |

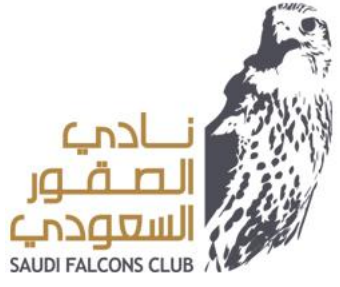

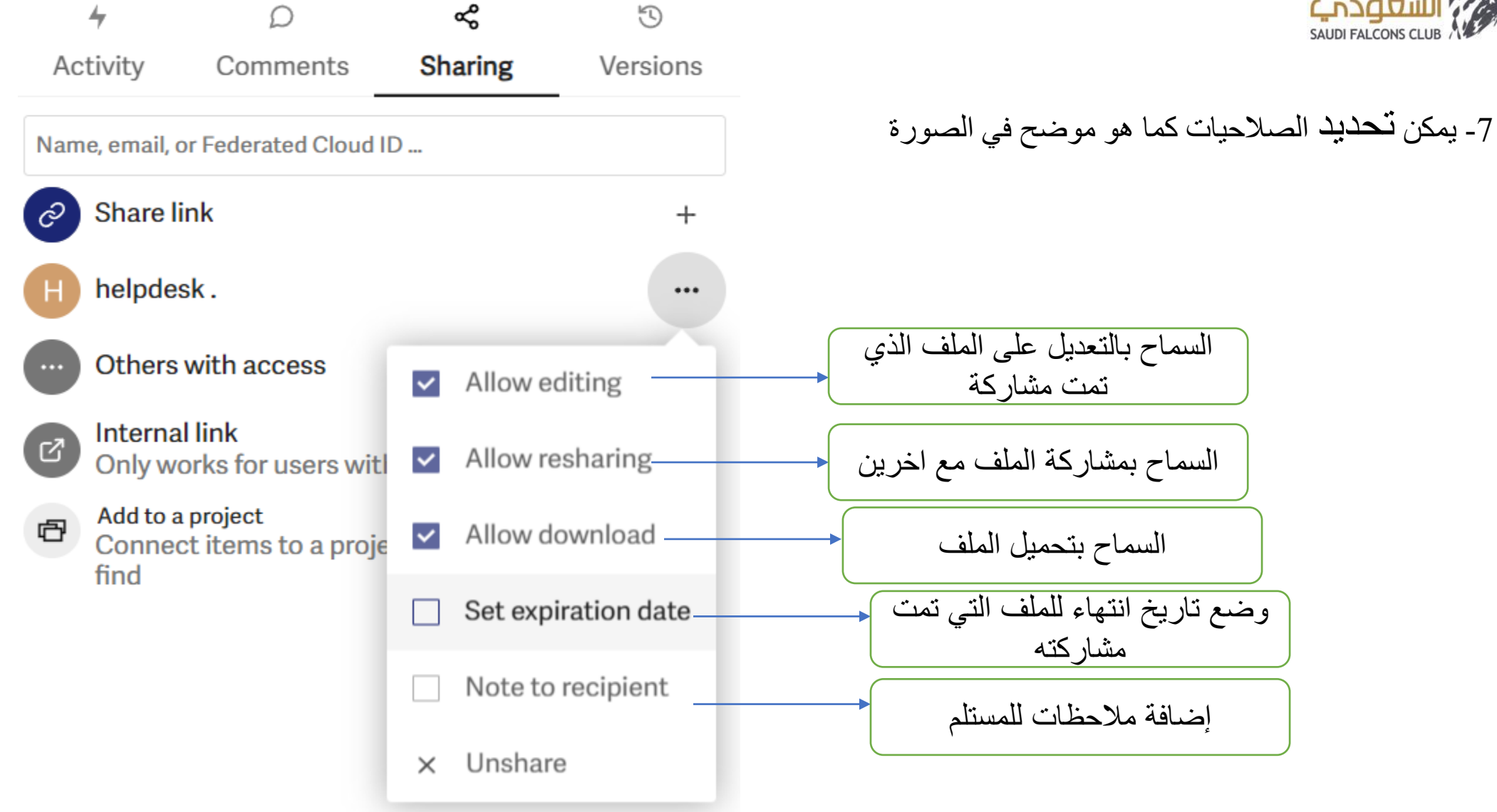

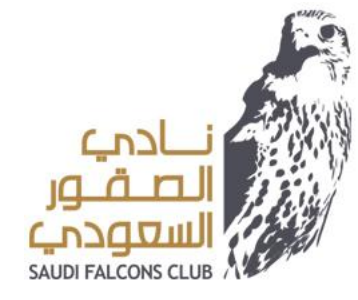

8- في حالة مشاركة الملف خارجيا يمكنك تحديد صلاحيات الرابط للمشاركة و عمل رابط اخر بصلاحيات أخرى.
9-عند الانتهاء من تعديل الصلاحيات يمكن نسخ الرابط و ارساله.

|                                    | it<br>11                                                                      | <b>.docx</b><br>KB, 14 minutes | ago     | •••  | ×      |  |  |  |
|------------------------------------|-------------------------------------------------------------------------------|--------------------------------|---------|------|--------|--|--|--|
|                                    | 4                                                                             |                                |         | 5    | Ð      |  |  |  |
| Activity                           |                                                                               | Comments                       | Sharing | Vers | ions   |  |  |  |
| Name, email, or Federated Cloud ID |                                                                               |                                |         |      |        |  |  |  |
| Ø                                  | Share li                                                                      | nk                             |         | K    | $\Box$ |  |  |  |
| N                                  |                                                                               | ***                            |         |      |        |  |  |  |
| •••                                |                                                                               | ~                              |         |      |        |  |  |  |
| ß                                  | s file                                                                        | ۲<br>۲                         |         |      |        |  |  |  |
| đ                                  | Add to a project<br>Connect items to a project to make them easier to<br>find |                                |         |      |        |  |  |  |

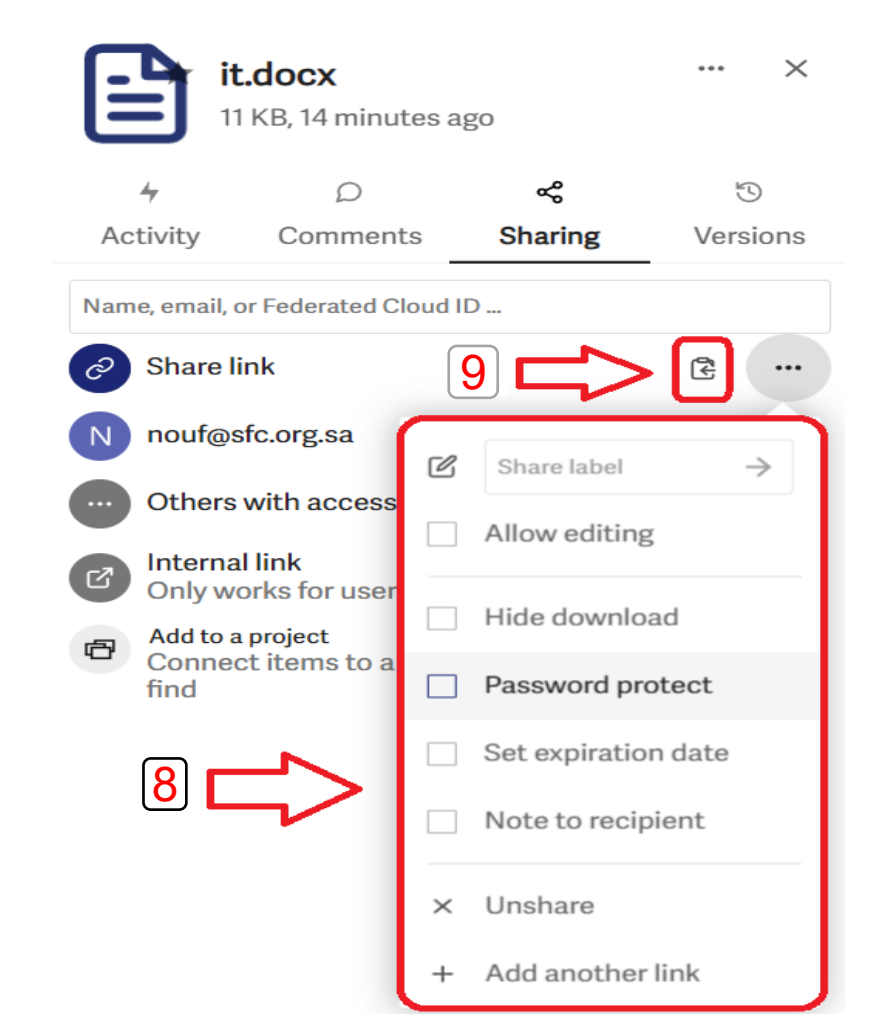